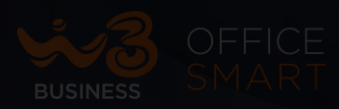

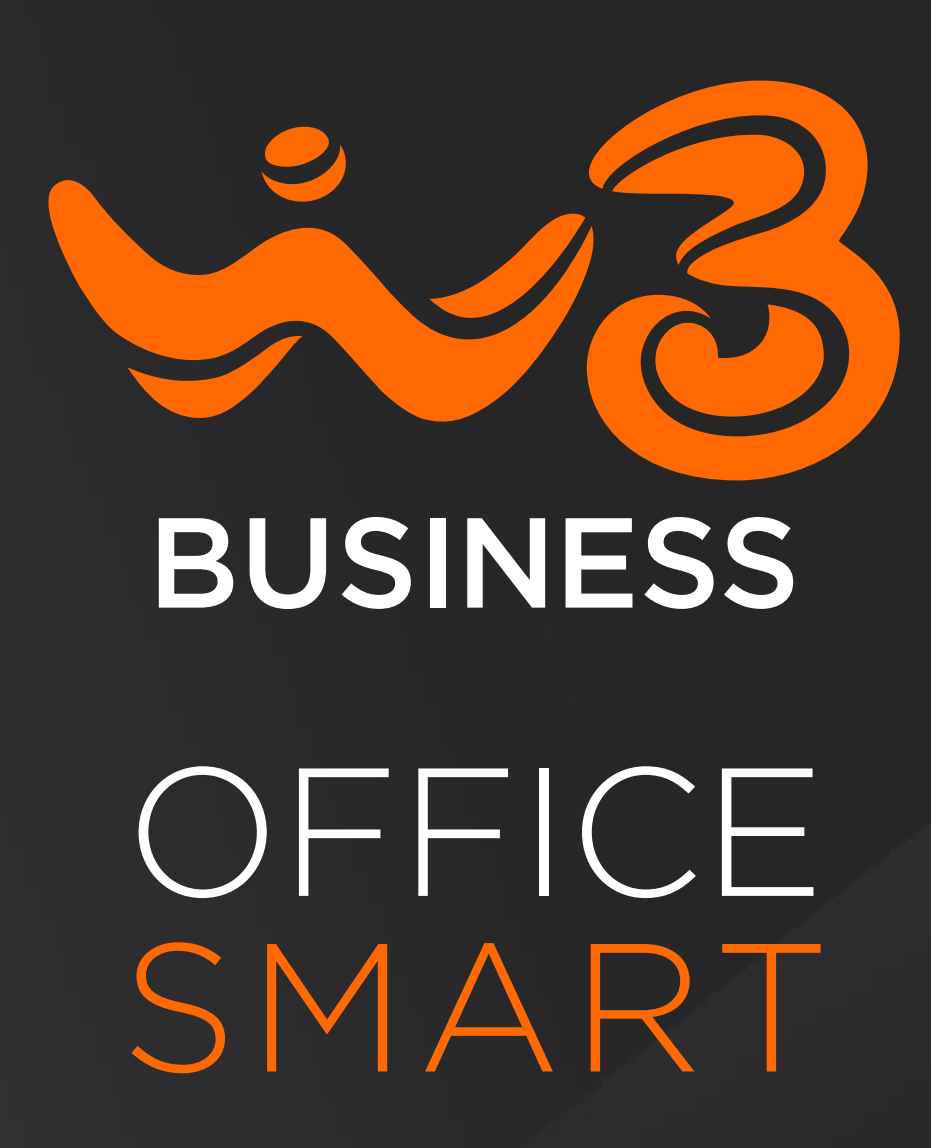

**OFFICE SMART WEB – GESTIONE UTENZE E PASSWORD** 

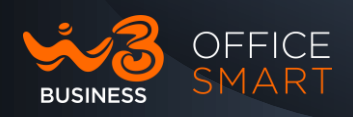

Copia non controllata se in formato cartaceo

# **OFFICE SMART WEB**

# Guida Gestione utenze e password Rev. 1.0.0

© Wind Tre S.p.A.

Wind Tre S.p.A. con Socio Unico - Direzione e Coordinamento VIP-CKH Luxembourg S.à r.l. Sede Legale: Via Monte Rosa, 91 20149 Milano (MI), Italia - Reg. Imp/C.F.: 02517580920 Partita IVA: 13378520152 - RAEE IT0802000002813 – Cap. sociale EURO 474.303.795,00 i.v.a Uso Pubblico

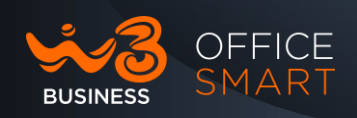

# SOMMARIO

Copia non controllata se in formato cartaceo

| 1.    | Introduzione                                  |
|-------|-----------------------------------------------|
| 1.1   | Scopo della seguente guida 6                  |
| 2.    | Office Smart WEB7                             |
| 2.1   | Accesso al Portale Office Smart WEB7          |
| 3.    | Office Smart WEB: Modifica E-mail e Password8 |
| 3.1.1 | Modifica password10                           |
| 3.1.2 | Modifica E-MAIL                               |
| 3.1.3 | Modifica PIN Casella Vocale                   |

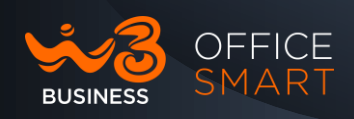

#### Tabella delle figure

Copia non controllata se in formato cartaceo

| Figura 1: Pagina di acceso alla vista End User               | 8 |
|--------------------------------------------------------------|---|
| Figura 2: popup di selezione vista (Amministratore o Utente) | 8 |
| Figura 3: inserimento della e-mail                           | 9 |
| Figura 4: Pannello Sicurezza                                 | 9 |

Uso Pubblico

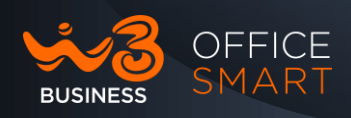

Copia non controllata se in formato cartaceo

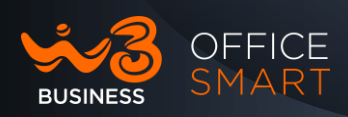

#### 1. Introduzione

Benvenuto nel tuo nuovo servizio telefonico Office Smart!

#### 1.1 Scopo della seguente guida

Scopo della presente guida è illustrare i passi per la **gestione di utenze, password e PIN della Segreteria Telefonica** del centralino Virtuale utilizzando il portale WEB messo a disposizione degli utenti.

Copia non controllata se in formato cartaceo Wind Tre S.p.A. con Socio Unico - Direzione e Coordinamento VIP-CKH Luxembourg S.à r.l. Sede Legale: Via Monte Rosa, 91 20149 Milano (MI), Italia - Reg. Imp/C.F.: 02517580920 Partita IVA: 13378520152 - RAEE IT08020000002813 – Cap. sociale EURO 474.303.795,00 i.v.a

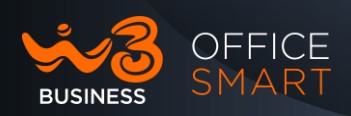

## 2. Office Smart WEB

Office Smart WEB fornisce un'interfaccia web per la gestione del sistema telefonico e consente agli utenti e amministratori aziendali di modificare le proprie impostazioni in completa autonomia.

Il portale è composto da due Interfacce WEB:

- L'interfaccia Utente permette di gestire all'utente finale le proprie impostazioni di telefonia aziendale.
- L'interfaccia Amministratore del centralino aziendale permette di gestire le impostazioni globali per l'azienda e di modificare le configurazioni degli utenti finali.

La seconda di queste interfacce è quella da utilizzare per amministrare il sistema telefonico.

## 2.1 Accesso al Portale Office Smart WEB

Per accedere a Office Smart WEB digitare sul browser WEB l'indirizzo:

## https://officesmart.windtrebusiness.it/

Office Smart WEB è compatibile con Windows 7 e versioni successive, con le seguenti versioni del browser:

- Edge (chrominum).
- Firefox.
- Google Chrome (solo per Windows).

Sul browser deve essere abilitato JavaScript.

Office Smart WEB è compatibile anche con Mac OS X10.8 e versioni successive dotate di browser Safari versione 5 o successive (solo Mac OS X).

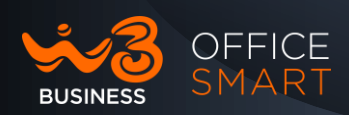

#### 3. Office Smart WEB: Modifica E-mail e Password

Aperta la pagina del portale web sarà possibile accedere all'applicazione inserendo l'utenza nel box a destra con i parametri:

- Numero: il numero di telefono dell'utente;
- Password: la password definita dall'utente.

#### Figura 1: Pagina di acceso alla vista End User

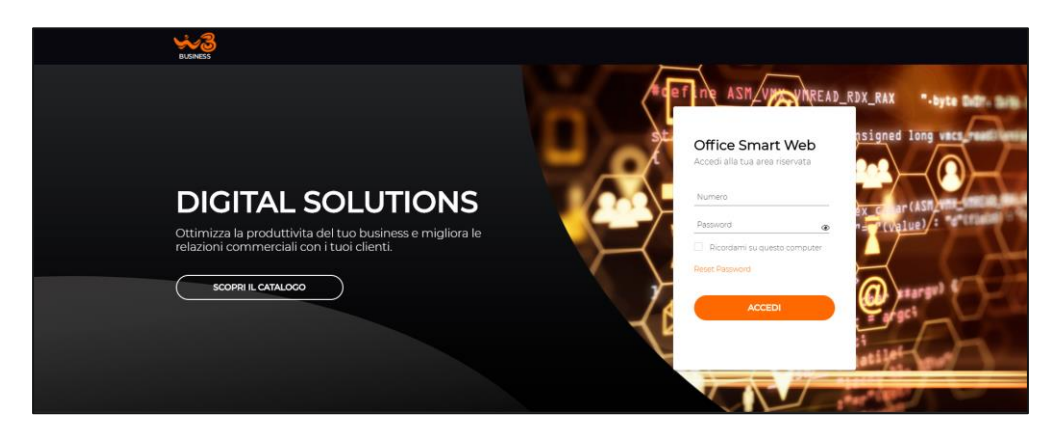

Inseriti i due parametri e facendo click sul tasto "ACCEDI" si accede alla pagina principale dell'utente.

Nel caso l'utenza sia configurata anche come Amministratore, per la modifica della password, email e PIN sarà necessario scegliere il profilo di End User nella maschera riportata in Figura sotto.

#### Figura 2: popup di selezione vista (Amministratore o Utente)

| Accesso al sito                   | $\times$ |
|-----------------------------------|----------|
| Scegli con quale profilo accedere |          |
| AMMINISTRATORE                    |          |
| ANNULLA CONFERMA                  |          |

Per procedere con la configurazione dalla pagina principale di gestione dell'utenza è necessario accedere alla sezione di "SICUREZZA" del profilo.

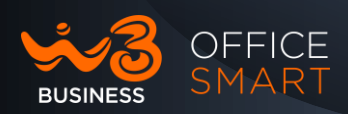

La si raggiunge cliccando sull' "Icona utente <sup>2</sup>", omino in alto a destra, e poi sulla voce "Il mio Profilo", come indicato nella Figura 3, e scendendo in fondo alla pagina

#### Figura 3: inserimento della e-mail

| BUSINESS OFFICE HOME MESSAGGI             | E CHIAMATE 1 CONTATTI ASSISTENZA            |                                        |
|-------------------------------------------|---------------------------------------------|----------------------------------------|
|                                           |                                             |                                        |
| Stato del telefono 🔵                      |                                             | Impostaz II mio profilo                |
| 🖕 Disponibile alle chiamate               | Se non c'è risposta:                        | Inoltr Passa al profilo amministratore |
|                                           | Inoltra dopo 6 secondi                      | Rifiut Esci                            |
| Le chiamate in ingresso saranno:          | Inoltra alla casella vocale dopo 30 secondi | Inoltr                                 |
| Inoltrate e chiameranno il proprio numero | Se il tuo numero è occupato                 | Gestione chiamate Anonime              |
|                                           | • Inoltra                                   |                                        |
| A Numero telefonico                       | Inoltra alla casella vocale                 |                                        |

Il pannello Sicurezza (Figura 4) consente di modificare **la password**, la **email** e il **PIN per la Segreteria telefonica**.

#### Figura 4: Pannello Sicurezza

| MODIFICA PASSWORD | 0 | MODIFICA PIN DEI SERVIZI 🖉                                                                      | MODIFICA EMAIL                                    | MODIFICA PIN CASELLA<br>VOCALE |
|-------------------|---|-------------------------------------------------------------------------------------------------|---------------------------------------------------|--------------------------------|
|                   | ۲ | Se cambi il PIN dei servizi di<br>chiamata non riceverai nessun<br>avviso di avvenuta modifica. | Indirizzo e-mail<br>dmarcanthony@xeniaprogetti.it |                                |
|                   | ۲ |                                                                                                 |                                                   |                                |
|                   | ۲ |                                                                                                 |                                                   |                                |
|                   |   |                                                                                                 |                                                   |                                |

Il sistema verifica la complessità di password e PIN, in modo da evitare che siano troppo semplici e possano essere individuate da utenti malevoli: ad esempio, non è possibile utilizzare come password o PIN il proprio numero di telefono o sequenze di numeri e lettere ripetute. Se la password scelta non supera la verifica di complessità, viene rifiutata e viene visualizzato un messaggio d'errore che spiega perché non può essere utilizzata.

Uso Pubblico

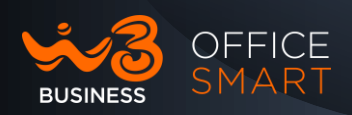

#### 3.1.1 Modifica password

Per modificare la password di Office Smart WEB, procedere come segue:

- 1) Fare click sull'icona 🖉 nella scheda **Modifica password**.
- 2) Inserire la password corrente nella casella di testo **Password attuale**.
- 3) Inserire la nuova password nella casella di testo **Nuova password**.
- 4) Inserire la nuova password corrente nella casella di testo **Conferma** la nuova password.
- 5) Fare click sul pulsante **Conferma**.

# 3.1.2 Modifica E-MAIL

È possibile utilizzare anche la scheda **Modifica l'E-mail** per modificare il proprio indirizzo e-mail di sicurezza registrato durante il primo accesso a Office Smart WEB.

Questo indirizzo è utilizzato per l'invio di:

- E-mail di notifica ogni volta che viene modificato il PIN della segreteria telefonica, la password di Office Smart WEB o l'indirizzo email di sicurezza.
- E-mail di ripristino password, se si fa click sul collegamento **Reset Password** nella schermata di accesso di Office Smart WEB.

Per modificare la e-mail di sicurezza di Office Smart WEB, procedere come segue:

- 1) Fare click sull'icona 🖉 nella scheda Modifica E-mail.
- 2) Inserire la nuova e-mail nella casella di testo Indirizzo e-mail.
- 3) Fare click sul pulsante Conferma.

## 3.1.3 Modifica PIN Casella Vocale

Il PIN della Casella Vocale, da utilizzare per accedere alla propria Casella Vocale. Per modificare il PIN della Casella Vocale, procedere come segue:

- 1) Fare click sull'icona 🖉 nella scheda Modifica PIN della Casella Vocale.
- 2) Inserire il PIN attuale nella relativa casella di testo, quindi inserire il nuovo PIN nelle caselle Nuovo PIN e Confermare il nuovo PIN.
- 3) Salvare la modifica con il pulsante Conferma.